### STRICTLY CONFIDENTIAL

JR横浜線 相原駅ご利用の方(神奈中バス) 法政大学多摩キャンパス学生・院生向け

# 回数券利用マニュアル

2025.3.14 UPDATED

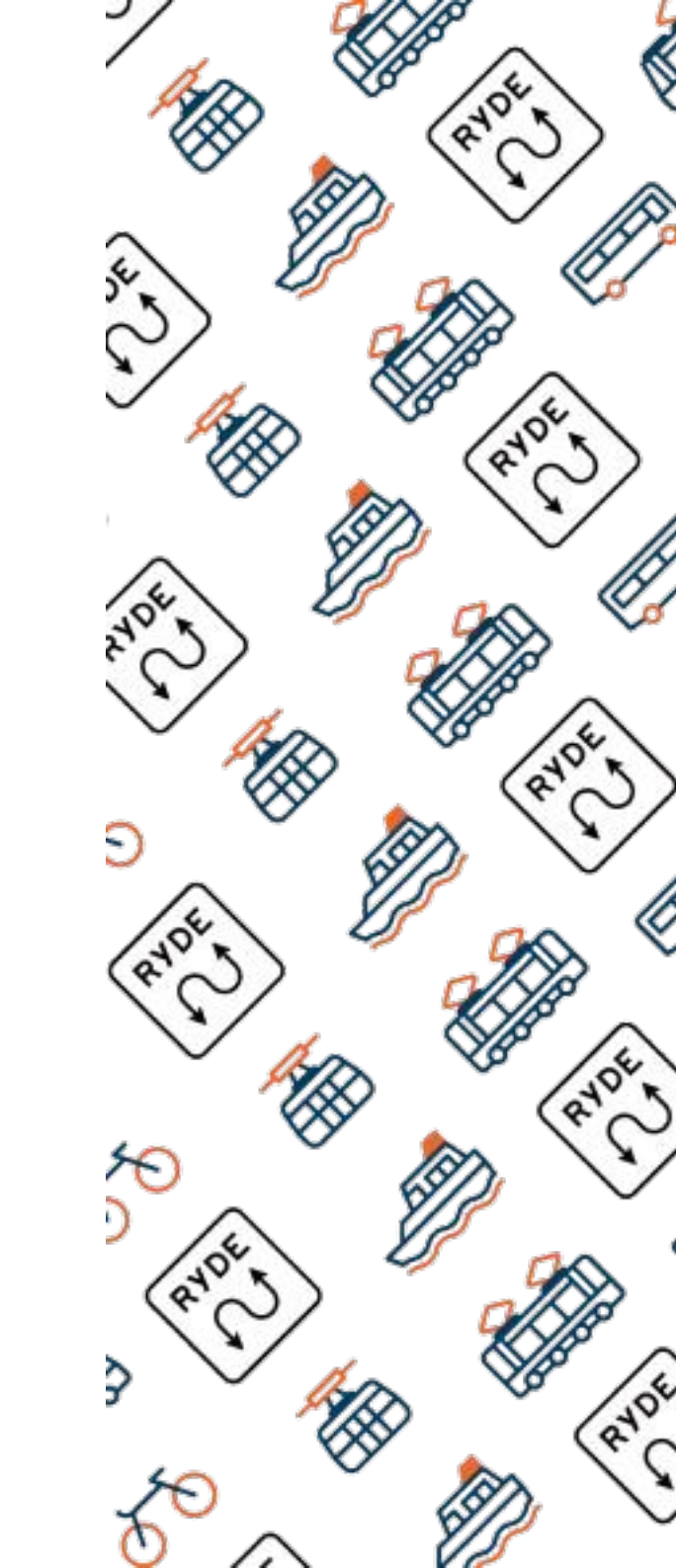

### RYDE PASS アプリダウンロード

二次元バーコードよりRYDE PASSアプリをダウンロードしてください。(DL無料)

RYDE PASSでは、普段使いの電車やバスでも、観光でも、シェアサイクルやタクシーもオールインワンで使えるアプリです。

ios

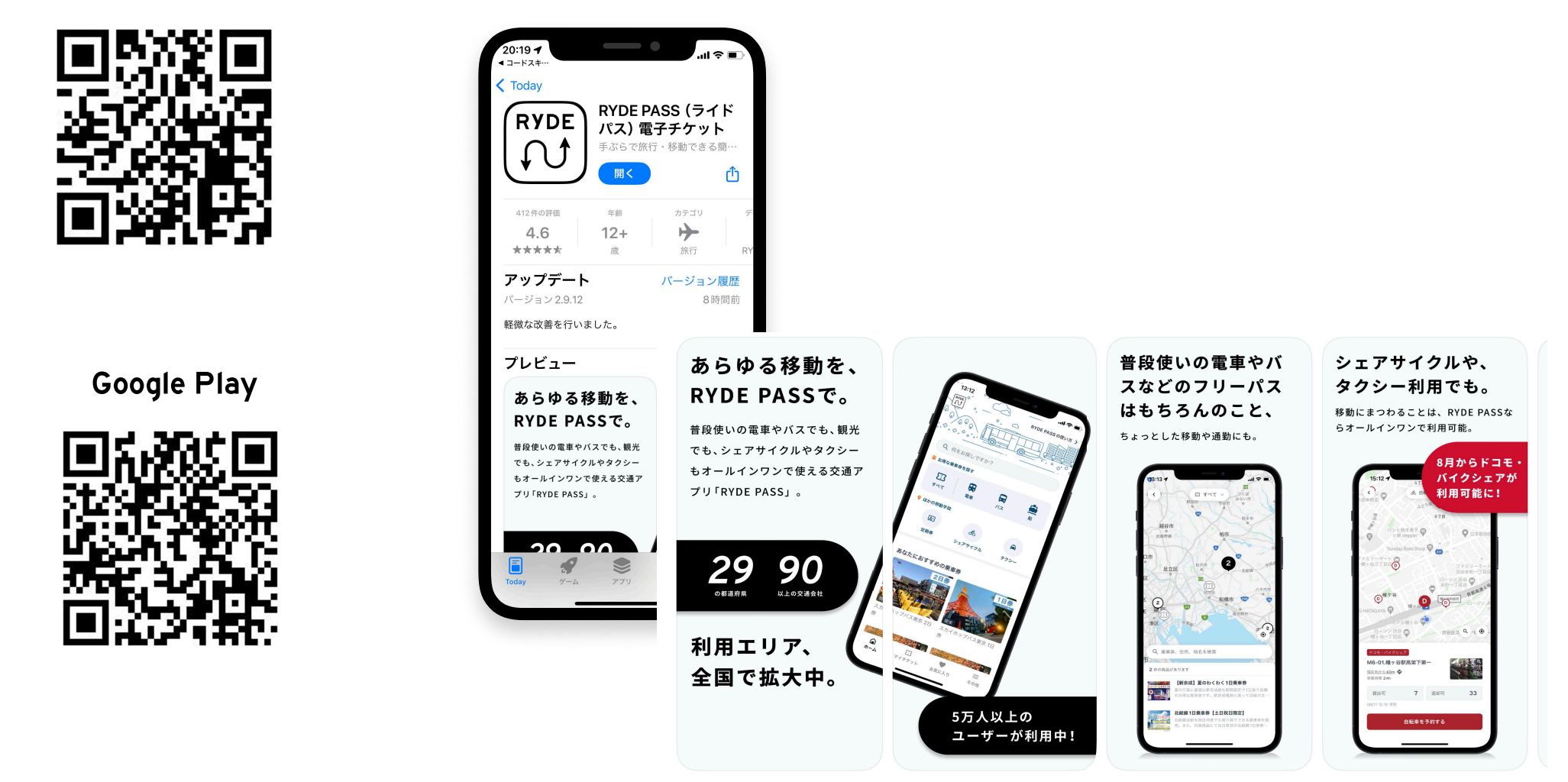

### RYDE PASS会員登録1

● ダウンロードした「RYDE PASS」のアイコンを押してください。
 ② 初期登録画面に移動したら「ログイン/会員登録へ移動」のボタンを押してください。
 ③ ログイン画面に移動したら「新規登録」を押してください。

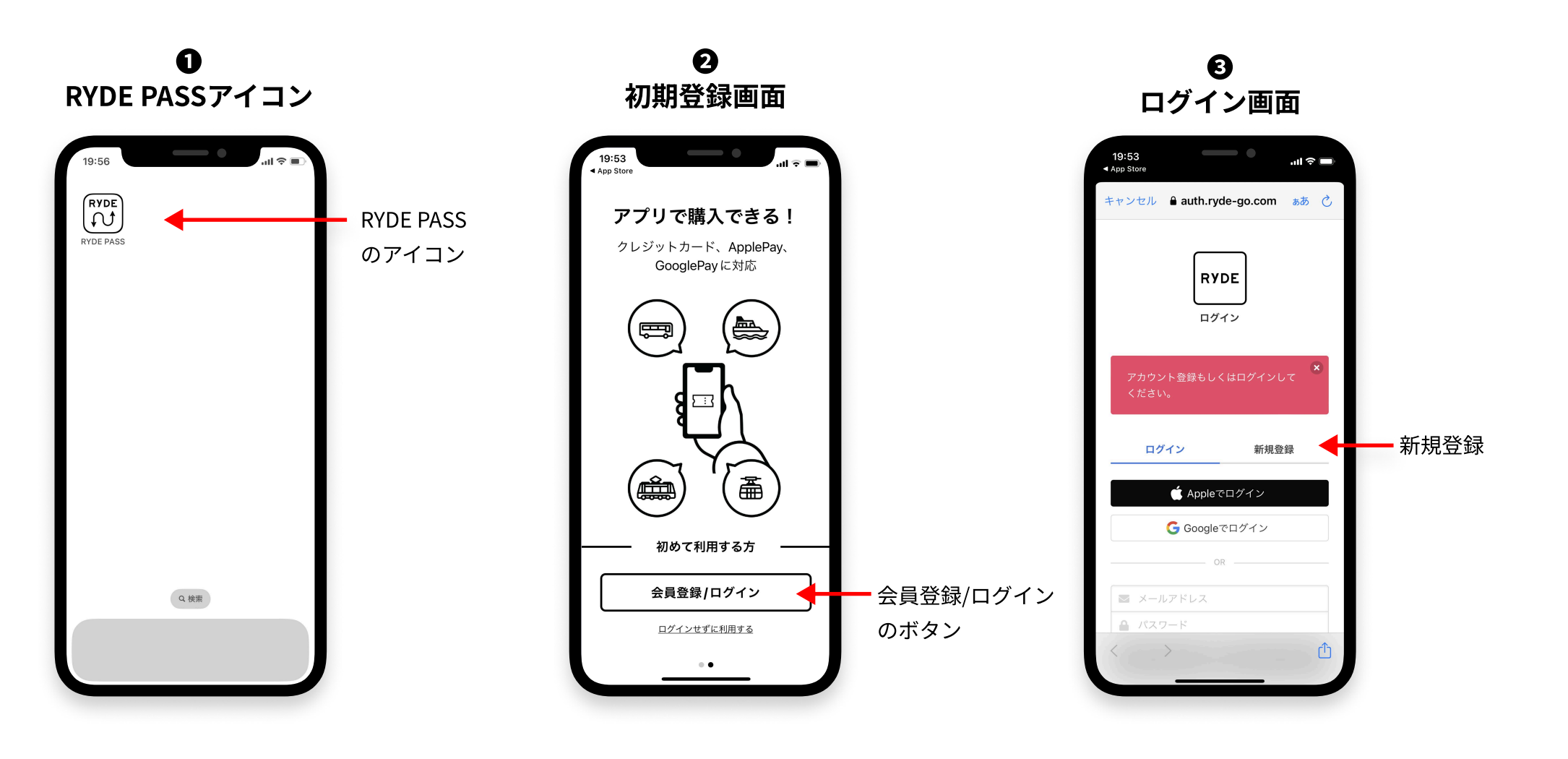

### RYDE PASS会員登録2

- ④ 新規登録画面でメールアドレスとご自身で決めたパスワードを入力してください。
- 任意で住所を入力できます。
- クレジットカードでお支払いをされる場合は事前に登録いただくと購入がスムーズになります。 その他、PayPayでも購入がいただけます。

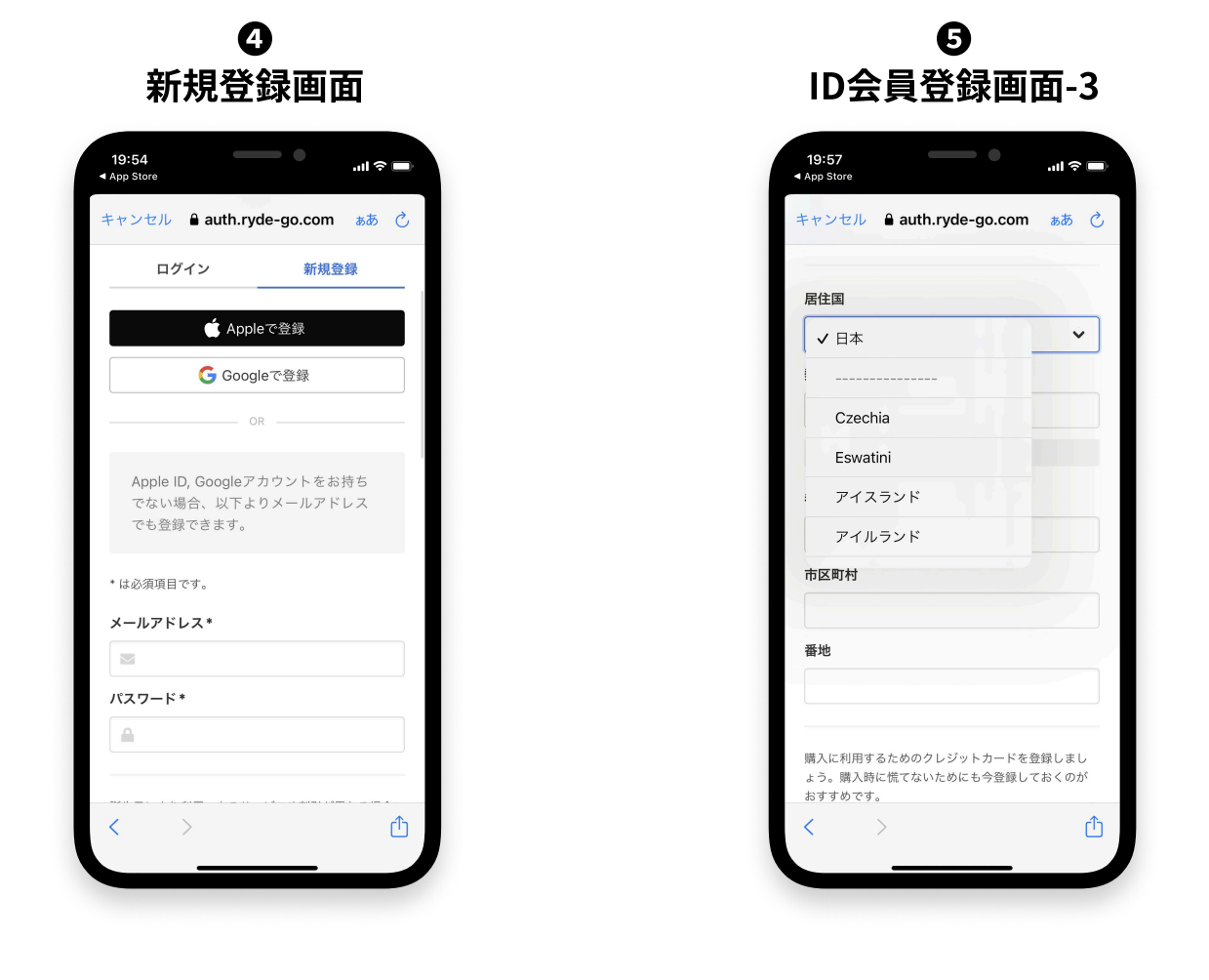

#### ⑩ ID会員登録画面-4

19:58

| 購入に利用するためのクレジットカードを登録<br>ょう。購入時に慌てないためにも今登録してま<br>おすすめです。 | 录しまし<br>うくのが |              |
|-----------------------------------------------------------|--------------|--------------|
| *購入にApple Pay や Google Payを使用する<br>クレジットカードの登録は必要ありません。   | る場合は         |              |
| クレジットカード                                                  |              |              |
| - カード番号 月                                                 | / 年          |              |
| ✔ プライバシーポリシーに同意する ◀                                       |              | - プライバシーポリシー |
| 新規登録                                                      |              | チェックを入れ      |
| <u>キャンセル</u>                                              |              | 新規登録ボタンを押す   |
|                                                           |              | 登録完了です。      |
|                                                           |              |              |
| © 2020 RYDE, Inc.                                         |              |              |
|                                                           | <b>A</b>     |              |
| $\langle \rangle$                                         | Û            |              |

※クレジットカードは VISA、MASTER、JCB、AMEXが利用できます

### 回数券がご利用できるバス

#### 「RYDE PASS」デジタル回数券(相原駅西口~法政大学)が使用できるバス(神奈中バス)

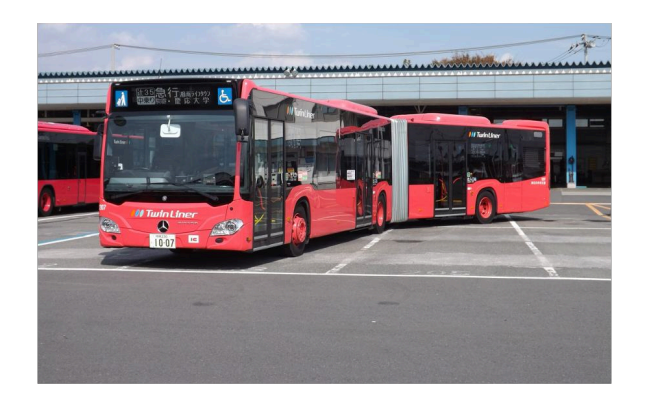

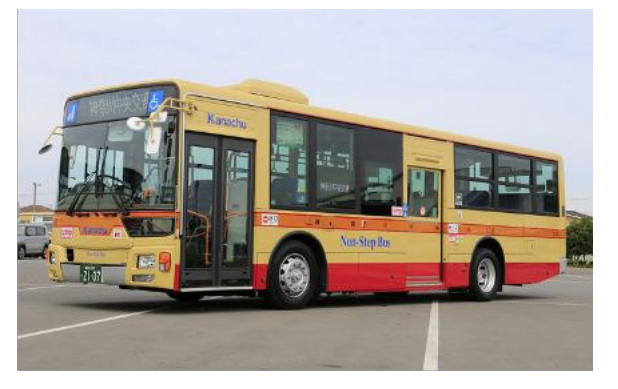

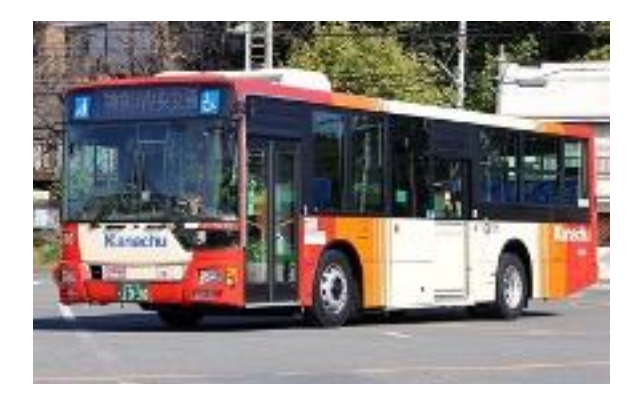

バス乗車方法

重体

法政大学発:**前乗り・後払い** 相原駅発 :中乗り・後払い

法政大学発:中乗り・後払い 相原駅発 :中乗り・後払い

法政大学発:中乗り・後払い 相原駅発 :中乗り・後払い

### 「my route」デジタル回数券(めじろ台・西八王子~法政大学)が使用できるバス(京王バス)

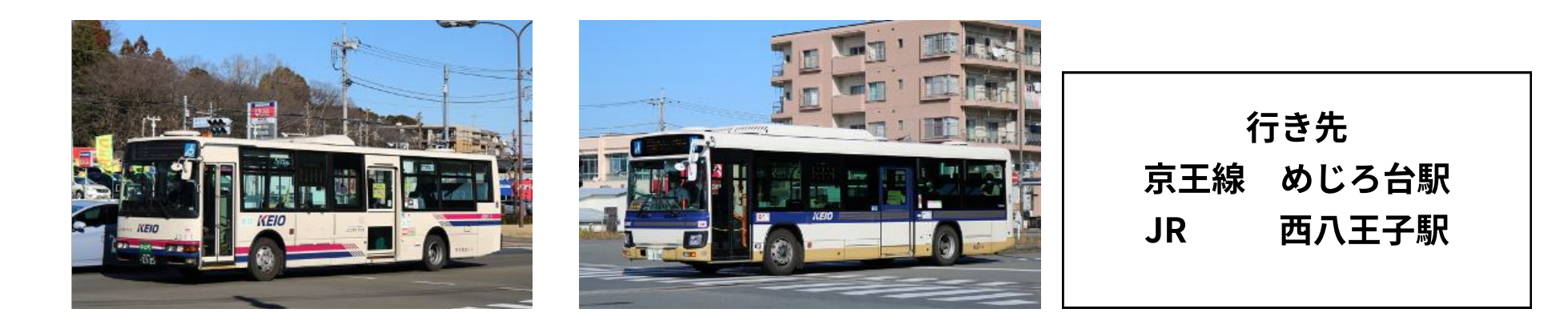

### 回数券の購入手順

01: トップ画面のすべてをタップすると地図に移行します、もしくは○の検索ワードで法政大学を入力してください。 02: 地図画面で法政大学多摩キャンバスにあるピンをタップすると画面下にサムネイルが表示されます。 03: サムネイルをタップすると商品画面に移行します。

04: 商品画面の右下にある購入に進むをタップするとお支払い画面に移行します。

4:お支払い画面 1:トップ画面 2:地図画面 3:商品画面 21:03 21:06 四 すべて 、 【学生専用】法政大学~相原… ♡ ₼ お支払い nt 使えるチケット トップ 選択した商品 法政大学 成数大学 【学生専用】法政大学~相原駅回 - de 数券(24枚綴り) Q 何をお探しですか? ? Ĺ お得た垂直共を探す ご利用人数 **☆** 船 53 雷車 バス すべて 大人 ¥5,950/子供料金はござ × 1 + ほかの移動手段 <u>.</u> So クーポン 定期券 シェアサイクル タクシー 【学生専用】法政大学~相原駅回数券 タップしてクーポンを選択 > (24 枚綴り) 閲覧履歴 もっとみる > 法政大学多摩キャンパスと相原駅の区間回数券です 😸 法政大学 ご請求額(税込) 料金 ۲ 大人 ¥ 5.950 大人 ¥5.950 【学生専田】法政士学。 Q. 乗車券、住所、地名を検索 子供料金はございません 相原駅回数券(24枚綴 小計 ¥ 5.950 1件の商品があります 内容 合計金額 ¥ 5.950 あなたにおすすめの乗車券 【学生専用】法政大学~相原駅回数券(24枚綴 法政大学 5) 大人 ¥5.950 購入に進む ŵ 53 .  $\equiv$ ま
政大学多摩キャンパスと相原駅の区間回数券 注意事項 **#**-/ マイチケット お気に入り その他

### 専用クーポンコード(割引クーポンコード)の入力

05: お支払い画面のクーポン「タップしてクーポンを選択」をタップします。

06: クーポン選択をタップするとクーポン入力のボタンが表示されます。

07:割引クーポンコードは別紙「割引クーポンコード一覧」を参照してください。8桁のコードを入力するとクーポンが表示さ

れます。表示されたクーポンを利用して、割引価格で購入することが可能です。

※「割引クーポンコード一覧」は、大学の多摩キャンパスHPに掲載しています。

- 5:お支払い画面
- 6:クーポン選択画面 7:クーポン入力画面

u i o p k n m 🖂

return

| 21:06                         | 21:14                                             | 21:06             |
|-------------------------------|---------------------------------------------------|-------------------|
| < お支払い                        | く クーポンを選択                                         | く クーポンコードを入力      |
| 選択した商品                        |                                                   | クーポンコードを入力してください。 |
| 【学生専用】法政大学~相原駅回<br>教券(24 枚級り) |                                                   | 1                 |
| \$4.77 (2 + 1.410X 7 )        | ご利用可能なクーボン                                        | クーポンを適用する         |
| ご利用人数                         | ご利用可能なクーポンがまだありませ                                 |                   |
| 大人<br>VS.850/子供料金はこざ × 1 + -  | ん<br>★ 上の『クーボンコードを入力する』ボタンをタ<br>ップしてクーボンを追加しましょう。 |                   |
| クーボン                          |                                                   |                   |
| タッブしてクーボンを選択 >                |                                                   |                   |
| *請求額 (税込)                     |                                                   | q w e r t y u     |
| 大人 ¥ 5,950                    |                                                   | asdfgh            |
| 小計 ¥ 5,950                    |                                                   | ☆ z x c v b r     |
| 合計金額 ¥ 5,950                  |                                                   | 123 space         |
| 注意事項                          |                                                   |                   |
|                               |                                                   |                   |
|                               |                                                   |                   |

### 回数券の購入手順お支払い

08: お支払い画面を下までスクロールするとクレジット等での購入ボタンが表示されます。 09: 決済ボタンをタップすると購入の確認が表示され、購入を確定のボタンで決済が完了します。 10: 決済が完了すると、「マイチケット」に購入した商品が表示されます。

8:お支払い画面

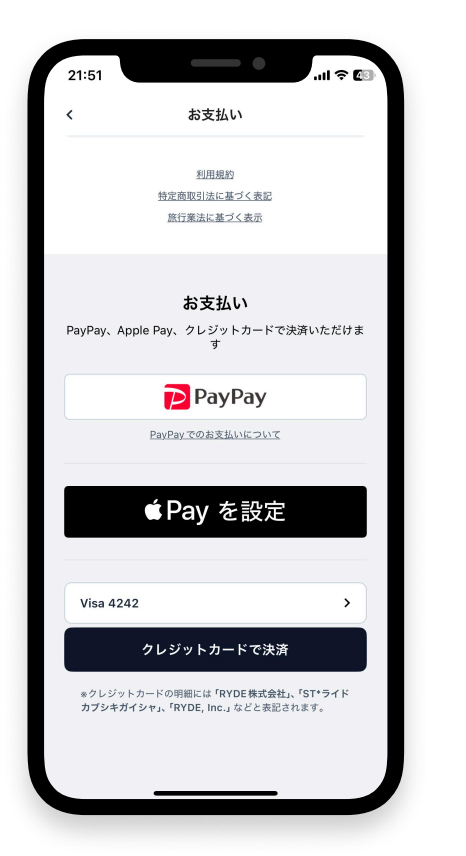

利用規約 特定商取引法に基づく表記 旅行業法に基づく表示 お支払い けま 購入の確認 【学生専用】法政大学~相原駅回数券 (24枚綴り) 大人 x 1 支払い金額:¥5,220 上記の内容で購入を確定します。 よろしいですか? キャンセル 購入を確定 Visa 4242 > クレジットカードで決済 \*クレジットカードの明細には「RYDE株式会社」、「ST\*ライド カプシキガイシャ」、「RYDE, Inc.」などと表記されます。

9:お支払い確認画面

お支払い

21:51

#### 10:利用開始前画面 21:14 <sup>21:14</sup> <sup>21:14</sup> <sup>21:14</sup>

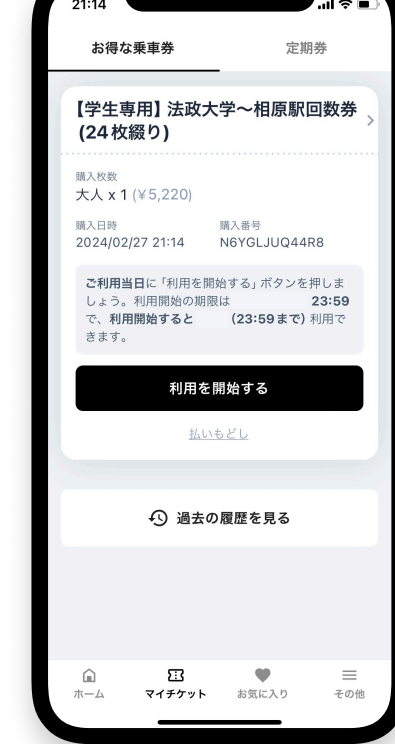

※お支払いは、各種クレジットカード、Googlepay、Apple Pay、PayPayがご利用できます。

## 回数券の利用方法

11: 利用開始するボタンをタップすると利用開始の確認ボタンが表示されます。

12:画面提示前画面

12:利用開始後は、利用するチケットの枚数を選択して「チケットを利用する」ボタンを押して画面を提示します。 ※隆車直前に操作してください。

13: バス降車時にチケットを使用するボタンを押して、画面を乗務員へ提示してください。(注意、表示は押下後5分間です) 14: 画面表示時間は5分間で、5分経過後はのこりチケットが1枚減ります。使用後は残り枚数が表示されます。

13:提示画面

14:利用後画面

11:利用開始確認画面

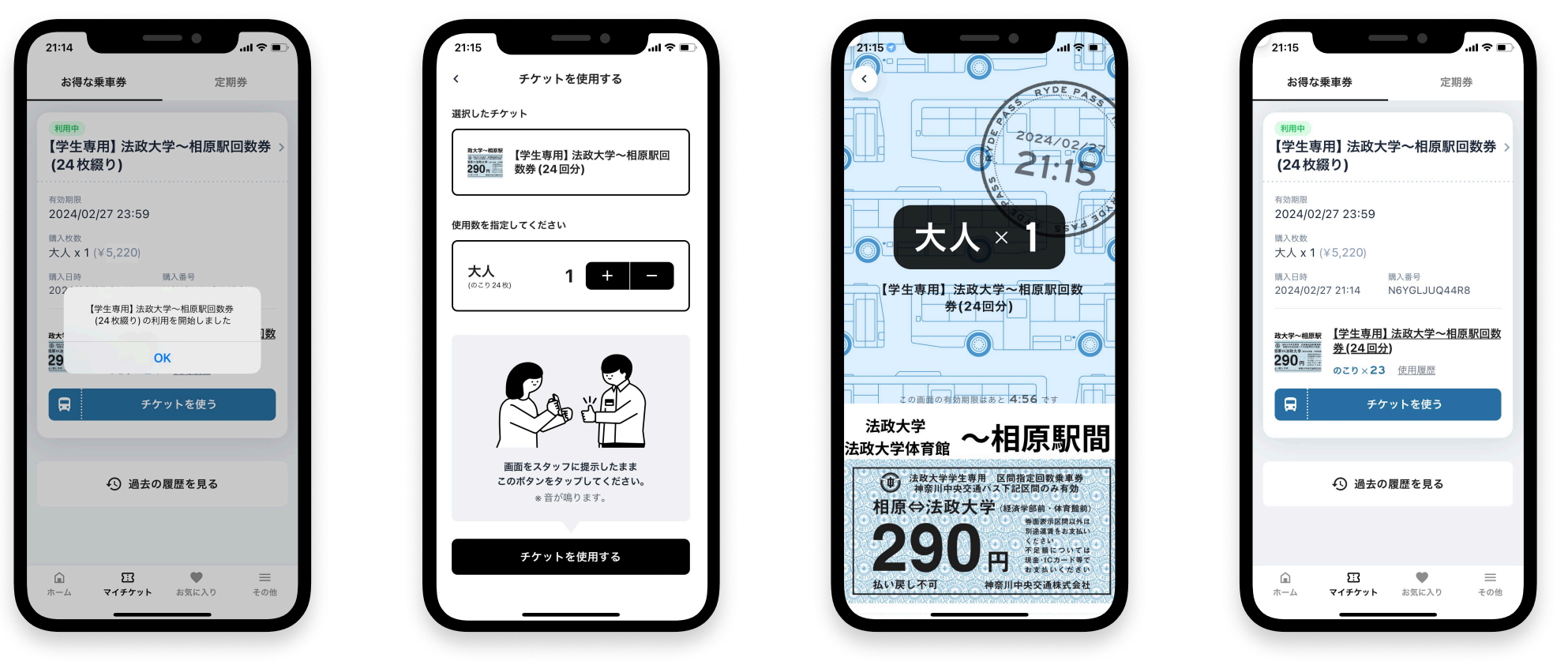

スマートフォンの故障、電池切れ、通信障害、紛失等により画面が表示できない場合はご利用いただけません。